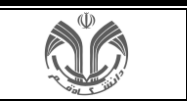

صفحه اصلی سیستم بهستان به شکل زیر نمایش داده میشود.

| 8 🕐 🖿 🖬 🛣 🏚                  |                             | ٩                         |                     | جستجو از الف تا ی                                                                                    |           | دانشگاه قم                               |   |
|------------------------------|-----------------------------|---------------------------|---------------------|----------------------------------------------------------------------------------------------------|-----------|------------------------------------------|---|
|                              |                             |                           |                     |                                                                                                    |           | ی دانشجویان جاری کارشناسی                | = |
| اجديد ارجاعي جارى مختومة همة | «                           | ى بركاربرد                | «                   | 📘 نشانک                                                                                              | >         | 88 آموزش                                 |   |
|                              | ×                           | ۸۰ حسابدار                | ×                   | يوزامه 🔆                                                                                             | ×         | 88 تسویه حساب                            |   |
|                              |                             | وضعيت تهايي شهريه<br>_    |                     | مهلت ثبت نام اصلي<br>از تاريخ ۱۴۰۴/۰۴/۲۱ تا پايان ۱۴۰۴/۰۴/۱۹ فرصت داريد.                             | هر دانشجو | ۵۲۲ - تسویه حسابهای مورد نیاز            | 8 |
|                              | برداختهاي الكترونيكي دانشجو |                           | قرم تبت نام اصلي    |                                                                                                    | ,<br>,    | 88 خوابکاه<br>99 ادنشیاب و نظرینجی       |   |
|                              | برداخت اجاره بها            | eourgo eyten cuissag<br>- | ترميم موارد لازم    | برمیم<br>از تاریخ ۱۴۰۴/۰۵/۰۱ تا پایان ۱۴۰۴/۰۵/۰۲ فرصت دارید.                                         | ,         | 88 ela                                   |   |
|                              | «                           | : () کارهای آنی           |                     | پاسخگویی به نظرسنجی تست<br>لطفا نظرسنجی های موجود در فرم زیر را تکمیل نمایید.                        | ,         | 88 کاربري                                |   |
|                              |                             |                           | ياسخگويي به نظرسنجي |                                                                                                    | لز        | طراحی و اجرا: <u>شرکت مهندسی نویر</u> نا | • |
|                              |                             |                           | فزم ارزشياني        | ارزشیایی<br>از تاریخ ۱۴۰۴/۰۴/۱۹ تا پایان ۱۴۰۴/۰۴/۱۷ فرصت دارید.                                      |           |                                          |   |
|                              |                             |                           | ×                   | 🖨 تقويم                                                                                              |           |                                          |   |
|                              |                             |                           |                     | کلاس : فیزیک عمومی ۲(تتوری)<br>دوشنبه ۲۹۰۶/۴۰۰۱ - ۲۰۰۵/۱۰۰<br>ماختمان : پردیس و مجازی<br>کلامی : ۲۲۴ |           |                                          |   |
|                              |                             |                           |                     | کلامی : فیزیک عمومی ۳(تئوری)<br>دوشنبه ۲۹/۹۶/۴۳ - مود۲۱<br>ساختمان : پردیس و مجازی<br>کلامی : ۳۲۴    |           |                                          |   |
|                              |                             |                           |                     |                                                                                                    |           |                                          |   |

همانطو که در بالا ملاحظه می فرمایید در میز کار چهار قسمت به شرح زیر وجود دارد:

- ۱- روزنامه: در این قسمت درخواستهایی که اکنون میتوانید به دانشگاه ارائه
   دهید نمایش داده می شود.
  - ۲ کارهای آتی: در این قسمت درخواستهایی
     که در آینده میتوانید به دانشگاه ارائه دهید
     نمایش داده می شود.

|     | *                            | رهای آتی             | کا کا                              |
|-----|------------------------------|----------------------|------------------------------------|
|     |                              | متقاضي خوابگاه       | گروه هاي                           |
| 8   | ۱۴۰۱/۰۱ فرصت                 | /۱٬۰۲۷ تا پایان ۲۰/۷ | از تاریخ ۱ه <sup>ا</sup><br>دارید. |
| گاه | های متقاضی خواب <sup>ا</sup> | فرم گروه             |                                    |
|     |                              | ، اتاق               | درخواست                            |

|                       | درخواست اتاق        |
|-----------------------|---------------------|
| پایان ۸۰/۸۰/۱۰۹۱ فرصت | از تاریخ ۲۰/۸/۰۷ تا |
|                       | دارید.              |
| فرم درخواست اتا       |                     |

- ۳- تقویم: در این قسمت کارهای مهم شما مانند جلسه دفاع، جلسات
   امتحان و جلسات کلاس یادآوری می شود.
- حسابدان: در این قسمت امور مالی مانند وضعیت نهایی شهریه یا
   وضعیت بدهی خوابگاه نمایش داده می شود.

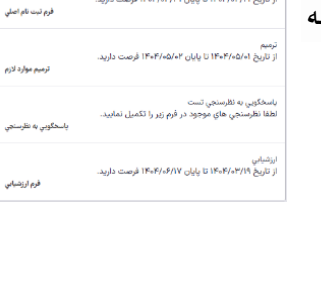

بهلت ثبت نام اصلي ز تاريخ ۱۴۰۶/۰۴/۰۴ تا پايان ۱۴۰۶/۰۴/۱۴ فرص

| *                           | 🖆 تقویم                                                                                               |
|-----------------------------|----------------------------------------------------------------------------------------------------|
|                             | کلاس : فیزیك عمومي ۲(تئوري)<br>دوشنبه ۲/۹۶/۲۰۲۹ - دهن۸۰۰۰۰ ا<br>ساختمان : پردیس و مجازي<br>کلاس : ۲۲۳ |
|                             | کلاس : فیزیك عمومي ۲(تتوری)<br>دوشنبه ۲/۲۹۶۲۱۹ - ۱۲:۰۰ ۱۲:۰۰<br>ساختمان : پردیس و مجازي<br>کلاس : ۲۲۳ |
| ×                           | ۰۸ حسابدار                                                                                            |
| برداختهاي الكترونيكي دانشجو | وضعيت نهايي شهريه<br>–                                                                                |
| la e fel e éla e            | وضعیت اجارہ خوابگاہ<br>–                                                                              |

نحوه ورود به صفحه ثبت نام/ترميم:

از این مسیر می توانید وارد صفحه ثبت نام اصلی شوید.

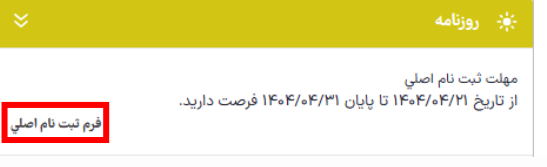

و اگر مرحله ثبت نام سپری شده و مرحله ترمیم است، از مسیر مشابه می توان وارد صفحه ترمیم شد.

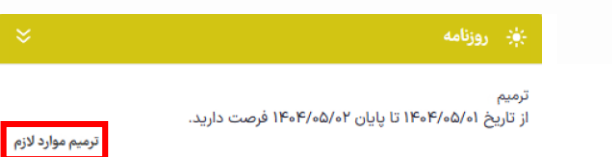

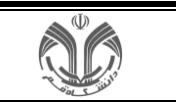

این دو صفحه کاملا مشابه بوده و به شکل زیر نمایش داه می شود.

|            |                                        |                                                   | <     | -                                 |
|------------|----------------------------------------|---------------------------------------------------|-------|-----------------------------------|
|            |                                        | ما ترميم                                          | (in   | 💄 دانشجویان جاری-کارشناسی         |
|            | P.ee 13                                | مجوه واحد قابل اخ                                 | uis 🗸 | 88 آموزش                          |
|            |                                        | القييرات درخواستي                                 |       |                                   |
|            |                                        |                                                   | >     | اطلاعات شخصي                      |
|            |                                        |                                                   | >     | تبت نام، ترميم و حذف اضطراري      |
|            |                                        |                                                   |       | برنامه هفتگی و امتحان             |
|            |                                        | 🔫 ليست برنامه هفتكي                               | >     | كارتامه                           |
|            | مي ۲ (۳ واحد)                          | مت منت کروه ۹۰ ۱۳۲۰-۱۳۵ فیزیک عمو                 | >     | تطبيق و فارغ التحصيلي             |
|            |                                        |                                                   | _     | يرداختهاي الكترونيكي دانشجو       |
| جملدوي درس | Q                                      | س ارائه شده                                       | درو   | ۸۴- لیست نامه های دانشجو          |
|            | ندە(«٩)                                | ) ١٣٣٥/١٣٥ فيزيك عمومي ٢ (٣ واحد) - ثبت ت         | , ,   | 88 تسویه حساب                     |
|            | (بت شده) کروه ۹۰<br>فاطمه حسینیراد     | گروه ۴۰<br>عمادالدین یاقوتی                       |       | -18.1-± 00                        |
|            | «Anorlene شنبه<br>شنبه lenerlYne       | شنیه ۸۱۰۰۰-۱۰:۰۰<br>شنبه IscordYice               | ·     | 000000 00                         |
|            | eAne-lene equips                       | دوشنبه ۸۰۰۰۰-۱۰۰۰۰<br>دوشنبه ۱۰:۰۰-۱۲:۰۰۰         | >     | 88 ارزشيابي و نظرسنجي             |
|            |                                        | ) ۱۲۱۲۰۳۷ فارسي عمومي (۳ واحد)                    | , >   | 88 ela                            |
|            | : گروه ۴۴                              | گروه ۴۳ دور                                       | >     | 88 کاربري                         |
|            | عاطفه خدائي ليقوان<br>بك شنبه ۱۵:۰۰-۱۵ | عاطفه خداتي ليقوان<br>بك شنبه ۱۸:۰۰۰۲۱:۰۰         |       | • طراحي و اجراز شركت مفتدسي تصدار |
|            | سه شتیه ۲۸۰:۰۰                         | دوشتبه ۱۵٬۰۰۰۸۰۰۰                                 |       |                                   |
|            | سه شنیه ۱۸٬۰۰۰ ۰۰۰                     | دوشنبه ۱۸:۰۰۰۲۱:۰۰ ***                            |       |                                   |
|            | 4)                                     | ) <i>۱۲۱۸۰۲۸</i> تاریخ فرهنگ و تمدن اسلامي (۲ واد | 7     |                                   |
|            | یوه ۴۴                                 | FT 09,5                                           |       |                                   |
|            | سيد محسن شريقي<br>شده مساجعة           | سيد محسن شريقي                                    |       |                                   |
|            | حمارشتيه معردا معريه                   | ین سبه محدا مدینه<br>دوشتیه محدا مدینه            |       |                                   |
|            |                                        | نبت تغييرات                                       |       |                                   |

صفحه ثبت نام/ترمیم از بخشهای اصلی زیر تشکیل شده است:

**مشخصات عمومی:** شامل مشخصات دانشجو {شماره دانشجویی، نام و نام خانوادگی و ...} است.

دانشجو: واحد قابل اخذ: هه.۶

**تغییرات درخواستی:** در این بخش کاربر عملیات اصلی ثبت نام و یا ترمیم را انجام می دهد. به طور کلی در شروع ثبت نام، دروس ثبت نام دانشجو و در مرحله ترمیم، دروس ثبت نام اصلی دانشجو در این جدول نمایش داده می شود. در غیر این صورت این جدول خالی خواهد بود.

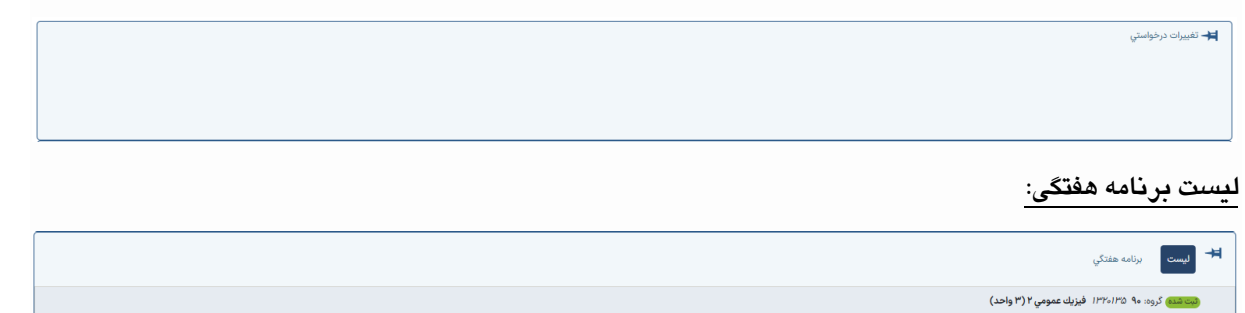

دروس ارائه شده: در این بخش فهرست درس های قابل انتخاب دانشجو نمایش داده می شود(این ها دروس مطابق با سرفصل آموزشی وی می باشند که او مجاز به اخذ آنهاست). شماره درس و گروه درسی، نام درس، روز هفته و ساعت تشکیل درس در این جدول قابل مشاهده اند.

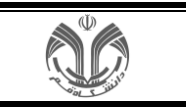

| جستجوی درض | Q                                                                                                    | دروس ارائه شده                                                                                     |
|------------|----------------------------------------------------------------------------------------------------|----------------------------------------------------------------------------------------------------|
|            | نده(۹۰)                                                                                                    | ۲۳۵٬۳۳۵ فیزیك عمومي ۲ (۳ واحد)     ثبت ش 🛛                                                         |
|            | محد شده گروه ۹۰<br>فاطمه حسینیپراد<br>«۸۰۰۰-۱۵۰ منیه همانه<br>اعده-۱۹۲۱ می<br>دوشنیه ۱۹۰۰-۱۹۰۰<br>۱۹۵۰-۱۹۲۰ می | كروه ۲۰<br>معادالدين باقوتي<br>شنبه ۲۵۰۰ه-۱۰۰<br>شنبه ۲۵۰۰-۱۰۰<br>دوشنبه ۲۵۰۰-۱۰۰۰ ۲۰۰۰            |
|            |                                                                                                    | ۲۲۲۰۳۲۷ فارسي عمومي (۳ واحد) PV واحد)                                                              |
|            | : گروه ۲۴۴<br>عاطفه خذایی لیقوان<br>یک شنبه ه۸۸-۱۵۵۰<br>سه شنبه ۱۵٬۵۰۰–۱۹                                      | : گروه ۴۳<br>عاطفه خداین<br>ایک شنبه ۲۱:۰۰۰۲۱۰۰<br>دوشنبه ۱۸:۰۰۰۲۱۰۰۰۰۰۰۰۰۰۰۰۰۰۰۰۰۰۰۰۰۰۰۰۰۰۰۰۰۰۰۰۰ |
|            | يد)                                                                                                    | <i>۲۱۸۰۲۸</i> تاریخ فرهنگ و تمدن اسلامي (۲ واح                                                     |
|            | : گروه ۴۴<br>سید محسن شریفی<br>شنبه ۲۰۱۰۹-۲۰۰۰<br>چهارشنبه ۲۰۱۰۹-۲۰۰۵<br>پنج شنبه ۲۰۱۰۹-۲۰۰۰                   | : گروه ۴۳<br>سیر محسن شریفی<br>یك شنبه ۲۰۰۰-۱۰<br>دوشنه ۲۰۰۰-۱۰<br>سه شنبه ۲۰۰۰-۱۰                 |
|            |                                                                                                    | ۲۱۲۱۸۰۳۱ تفسیر موضوعي قران (۲ واحد) C                                                              |
|            | : گروه ۲۴۴<br>ایوالفضل احمدی کاشانی<br>یك شنبه ۱۵:۲۰۰۷/۲۴۰<br>سه شنبه ۱۵:۲۰۰۷/۲۴۰                              | : گروه ۴۲<br>ابوالفضل احمدی کاشانی<br>شبه ۲۰۰۳–۱۵،۲۰<br>دوشنبه ۲۰۱۳–۱۵،۲۰۰<br>چهارشنبه ۲۰۱۳–۱۵:۲۰  |

همچنین با کلیک اشاره گر روی سه نقطه کنار ساعت تشکیل گروه درسی(که در شکل بالا مشخص شده است)، مشخصات آن (شماره درس، نام درس، گروه، مدرس، زمان/مکان ارائه، توضیحات، پیش نیاز، هم نیاز، متضاد و نظام مجاز به اخذ) قابل مشاهده می باشد.

| :                              |                                                   |
|--------------------------------|---------------------------------------------------|
| اره درس                        | زمان/مكان ارائه                                   |
| IFIF                           | یك شنبه ۱۸:۰۰۰۲۱:۰۰                               |
| درس                            | دوشنیه ۲۰۰۵-۱۵:۰۰                                 |
| ىي عمومي (٣ واحد)              | دوشنیه ۲۱:۰۰×۲۱۰۰۰                                |
|                                | روز امتحان                                        |
| 1                              | ۱۴۰۴/۰۶/۱۸                                        |
| l l                            | زمان امتحان                                       |
| د تئوري/عملي                   | 116:00-15:00                                      |
| •                              | <u>پیش نیاز، هم نیاز، متضاد، نظام مجاز به اخذ</u> |
|                                | <u>نظام مجاز به اخذ گروه درسي</u>                 |
| یت - ثبت نام شده - لیست انتظار |                                                   |
| • Do                           |                                                   |
|                                |                                                   |
| س                              |                                                   |
| 1.0.1.00.1.0                   |                                                   |

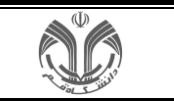

شيوه انجام ثبت نام/ترميم:

- ۲- گروه درسی مورد نظر را از جدول پایین (دروس ارائه شده) یافته و روی آن کلیک کرده تا گروه درسی مورد نظر به جدول
   بالایی(تغییرات درخواستی) انتقال یابد.
- ۲- در این مرحله باید به نوع درخواست نمایش داده شده دقت کنید(ثبت، انتظار) باشد، گزینه ی "حذف" بالای هر گروه درسی
   به صورت ضربدر نمایش داده می شود.

|              | مستجو از الله تا ی ج                                                                                                    | <b>دانشگاه قم</b><br>محیط آزمایش - ۱۹،۴۲ - ۱۹،۴۲ -           |
|--------------|----------------------------------------------------------------------------------------------------|--------------------------------------------------------------|
| n            | 🕥 صفحه اصلی>آموزش > ثبت نام، ترمیم و حذف اضطراری > ترمیم                                                                                                    | E                                                            |
|              | (اهما) ترميم                                                                                                    | دانشجویان جاری کارشناسی                                      |
|              | دانشجوه واحد قابل اخذ ۲۰۰۰<br>است و در ماند از اخذ ۲۰۰۰                                                                                                    | 88 آموزش 🗸                                                   |
|              | <b>۳۴</b> - ده <sub>الما</sub> رک درخواسټي                                                                                                    | اطلاعات شخصي <                                               |
|              |                                                                                                    | تبت نام، ترمیم و حذف اضطراری 🔹 <                             |
|              |                                                                                                    | برنامه هفتگي و امتحان <                                      |
|              | الست يرنامه مفتكي                                                                                                    | کارنامه د                                                    |
|              | ا <mark>مت شده</mark> گروه: ۲۰ ۱۲/۲۰۱۶ فیزیك عمومی ۲ (۳ واحد)                                                                                                    | نطبيق و فارغ التحصيلي <                                      |
|              |                                                                                                    | برداختهاي الكترونيكي دانشجو                                  |
| Sankray, Low | دروس ارائه شده -                                                                                                    | ۸۴- لیست نامه های دانشجو                                     |
|              | ص ۱۳۴۵/۱۳۴۵ فیزیک عمومی ۲ (۳ واحد) کبت شده(مه)                                                                                                    | 88 تسویه حساب <                                              |
|              | عمادالدين باقوتي فاطمه حسيتيراد<br>عمادالدين باقوتي فاطمه حسيتيراد<br>شنبه ۲۰۰۰–۲۰۰۰ شنبه ۲۰۰۰–۲۰۰۰                                                                                                    | 88 خوابگاه د                                                 |
|              | իսոս-Միշո գեման Իսոս-Միշո գեման<br>«Հուս-Նուս» գեմանըն «Հուս-Նուս» գեման<br>ատ հաշտ-Միշոս գեմանը ատ հաշտ-Միշոս գեման                                                                                                    | 88 ارزشیایی و نظرسنه<br>درخواست ثبت                          |
|              | ۲۰۱۴٬۲۰ فارسي عمومي (۳ واحد)                                                                                                    | 88 وأم التطار                                                |
|              | : گروه ۴۴۴<br>عاطفه خدائی لیقوان عاطفه خدائی لیقوان                                                                                                    | 88 کاربري د                                                  |
|              | الكسنة ١٨ (١٣) الاستياب عليك طول الكسنة الكسنة عنه الكسنة المنتخب المراجع المنتخب المنتخب المنتخب المنتخب المنت<br>المنتخب الكسنة المنتخب المنتخب المنتخب المنتخب المنتخب المنتخب المنتخب المنتخب المنتخب المنتخب المنتخب المنتخب ا | <ul> <li>طراحی و اجرا: <u>شرکت مهندسی نوبرداز</u></li> </ul> |
|              | وج ۱۲۸۸۲۸ تاریخ فرهنگ و تعدن اسلامی (۲ واحد)<br>[- بَت نصرات]                                                                                                    |                                                              |

| 9 0 0 1 1 0 1         | Q                                                                                                    | جستجو از الف تا ی                                                                                         | دانشگاه قم<br>محیط آزمایشی ۱۹۰۶ - ۱۹۰۴۲ - ۱۹۰۴۲ -     |
|-----------------------|----------------------------------------------------------------------------------------------------|----------------------------------------------------------------------------------------------------|-------------------------------------------------------|
| ۵                     | ذك اضطراري > ترميم                                                                                                    | 😨 صفحه اصلی>آموزش > ثبت نام، ترمیم و ح                                                                    | E                                                     |
|                       |                                                                                                    | راهنما) ترميم                                                                                             | دانشجویان جاری-کارشناسی                               |
|                       | ىل اخذا <b>۶.۰۰</b>                                                                                                    | دانشجوه واحد قا                                                                                           | 88 آموزش                                              |
|                       |                                                                                                    | 🛏 تغییرات درخواستی<br>× (درخواست لیت در)                                                                  | اطلاعات شخصي د                                        |
|                       |                                                                                                    | کرون: ۴۳ فارسي عمومي (۳ واحد)                                                                             | تبت نام، ترمیم و حذف اضطراری 🛛 د                      |
|                       |                                                                                                    |                                                                                                    | برنامه هفتگي و امتحان د                               |
|                       |                                                                                                    | اليست برنامه هفتكي 🕂                                                                                      | کارنامه د                                             |
|                       | ، عمومي ۲ (۳ واحد)                                                                                                    | (مت مده) گروه: ۹۰ ۱۲۲۰۰۱۳۵ فیزیك                                                                          | تطبيق و فارغ النحصيلي                                 |
|                       | ا افارسی عمومی (۳ واحد) درخواست محور ثبت نام                                                                                                    | (נכפושים נגם נגן) לנפוי איז איזראו                                                                        | يرداختهاي الكترونيكي دانشجو                           |
|                       |                                                                                                    |                                                                                                    | ٨٢- ليست نامه هاي دانشجو                              |
| <del>ديندوي (رس</del> | Q                                                                                                    | دروس ارائه شده                                                                                            | 88 تسویه حساب <                                       |
|                       | میت مسترمی<br>۹۰ میلی<br>۱۹۰ میلی                                                                                                    | ي د ۲۰۰۰ مورند عمومي ۲۰ ، وسدي .<br>گروه ۴۰                                                               | 88 خوابگاه د                                          |
|                       | غاظمه حسینی اد<br>شته معاد است<br>۵ ( به استان استان استان استان استان استان استان استان استان استان استان استان استان استان استان استان استان اس | عمادالدین یاقوتی<br>شنبه محما محمله<br>شنبه محمالهمین                                                     | 88 ارزشيايي و نظرسنجي د                               |
|                       | «Auserbene aufaga<br>                                                                                                    | دوشتیه ۸۰۰۰-۱۰۰۰۰<br>دوشتیه ۱۰۰۰۰-۲۱۰۰۰                                                                   | 88 e <sup>l</sup> n <                                 |
|                       | است تبت در(۴۳)                                                                                                    | ۱۲۱۲۰۳۷ فارسي عمومي (۳ واحد)  درخو                                                                        | 88 کاربري د                                           |
|                       | : گوره ۲۴<br>این این ایران<br>این این محاله محاله<br>این این محاله محاله<br>این این محاله محاله                                                   | : (مرموست من کروه ۴۳<br>عاظمه هدای لیوان<br>ایک تنبیه ۲۰۱۰ می<br>دوشنیه ۲۵۰۰<br>۱۵۰۰ ۸۰۰ م<br>نیست تغییرت | <ul> <li>طراحی و اجرا، شرکت میندسی اجبرداز</li> </ul> |

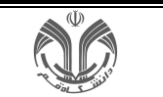

نکته مهم: عملیات مورد نظر چه در پردازش ثبت و چه در پردازش ترمیم در صورتی اعمال خواهند شد که همگی قابل قبول باشند، در نتیجه اگر خطایی وجود دارد باید در همین مرحله مرتفع شود. در صورت وجود خطا در درخواست، می توان با کلیک روی جمله لطفا به اعلان در این فرم توجه کنید در بالای صفحه، دلایل خطا(ها)ی موجود و شماره کنترل(ها)ی مربوطه را دید و در صورت امکان جهت رفع آنها اقدام کرد.

|                                                                          | ٩                                                                                                    |                                                                                                    | جستجو از الف تا ی                                                                                                | دانشگاه قم<br>محیط (مایشی - ۱۹،۴۲ - ۱۹،۴۲ - ۱۹،              |
|--------------------------------------------------------------------------|----------------------------------------------------------------------------------------------------|----------------------------------------------------------------------------------------------------|----------------------------------------------------------------------------------------------------|--------------------------------------------------------------|
| الطفا به ۲ اعلان در این فرم توجه کنید 🔺 📮                                |                                                                                                    | نذف اضطراري > ترميم                                                                                                    | 😋 صفحه اصلی>آموزش > ثبت تام، ترمیم و ح                                                                           | E                                                            |
| تفسير موضوعي قران                                                        |                                                                                                    |                                                                                                    | وأهتما ترميم                                                                                                    | 🙎 دانشجویان جاری-کارشناسی                                    |
| فطاز کد ۱۰۴۵۲۶۴ : کنترل ۸ - پیش نیاز درس<br>۱۹۱۸ مانت نشده است.          |                                                                                                    | بل اخذ: <b>۶٬۰۰</b>                                                                                                    | دائشجوه واحداثا                                                                                                  | 88 آموزش <                                                   |
|                                                                          |                                                                                                    |                                                                                                    | 🛏 تغييرات درخواستي<br>× دهميرميريينييري                                                                          | 88 تسویه حساب <                                              |
| فارسي عمومي<br>طط: کد ۱۶۴۵۵ : کنترل ۳ - زمان ارائه درس فارسي             |                                                                                                    |                                                                                                    | کروھ ۴۴ تفسیر موضوعي قرآن (۲ واحد)                                                                               | 88 خوابگاه <                                                 |
| عمومي گروه ۴۴ يا زمان ارائه درس تقسير موضوعي قران<br>گروه ۴۴ تلاقي دارد. |                                                                                                    |                                                                                                    |                                                                                                    | 88 ارزشيابي و نظرسنجي <                                      |
|                                                                          |                                                                                                    |                                                                                                    | اليست برنامه هنتكي                                                                                               | 88 e <sup>lo</sup> , <                                       |
|                                                                          |                                                                                                    | ي عمومي (٣ واحد)                                                                                                    | مت شده ۱۱۱۲۰۰۳۷ FF فارس                                                                                          | 88 کاربري ۲                                                  |
|                                                                          | نام                                                                                                    | ا   تفسير موضوعي قران (٢ واحد)   درخواست مجوز ثبت                                                                                             | (برخواست ابت در) گروه: ۴۴ ۲۱۸۰۳۱                                                                                 | تفبير كذروازه                                                |
|                                                                          |                                                                                                    |                                                                                                    |                                                                                                    | تنظيمات بازيابي كلمه عبور                                    |
| چستجوي درس                                                               |                                                                                                    | Q                                                                                                    | دروس ارائه شده                                                                                                   | <ul> <li>طراحی و اجرا: <u>شرکت معندسی توبیداز</u></li> </ul> |
|                                                                          | ۲۴۴ میری گرفتندی<br>زرگ منطقه<br>اگریسه ۸۸۰ می می از این می<br>اگریسه ۸۸۰ می می از این می<br>می از این می از این می | ت مستحرب (۱۹۳۳)<br>کروه ۲۳ موری<br>یان شنیه ۱۹۰۰ میل<br>ایک است ۱۹۵۹<br>دوشنیه ۱۹۵۰ میل<br>دوشنیه ۱۹۵۰                                        | کروه ۲۲ (۲۲۱۲ فرسی عمومی (۲ واهد) کیره<br>کروه ۲۲<br>شنبه ۱۵۹۰-۱۸۰<br>دوشنبه ۱۸۰۰-۱۵<br>چهارشنبه ۲۰۰۸-۱۵         |                                                              |
|                                                                          |                                                                                                    | ا درخواست ثبت در(۴۴)                                                                                                    | e ۲۱٬۸۰۳۱ تفسیر موضوعي قرآن (۲ واحد)                                                                             |                                                              |
|                                                                          |                                                                                                    | ۲۶۲ میکنی کروه ۲۶۲ کرو<br>ابوالفضل احمدی کاشانی<br>ایک تشیه ۲۰۱۳/۲۰ ۲۵<br>سه شنبه ۲۵:۲۰-۲۷:۳۰<br>پنج شنبه ۱۵:۲۰-۲۷:۳۰<br>پنج شنبه ۲۵:۲۰-۲۷:۳۰ | : گروه ۴۳ مری کاشانی<br>اموالفضل احمدی کاشانی<br>اشنبه ۱۵:۲۰-۱۷:۳۰<br>دوشنبه ۱۵:۳۰-۱۷:۳۰<br>جهارشنبه ۱۵:۲۰-۱۷:۳۰ |                                                              |

با کلیک بر روی دکمه م<mark>جسموی درس</mark> ، یک فرم فرعی نمایش داده می شود که توسط آن می توان آخرین وضعیت گروه های یک درس را که در جدول(دروس ارائه شده) موجود نیست مشاهده کرد.

۳- در نهایت با کلیک بر روی دکمه
 تغییرات مورد نظر ثبت می گردد، در غیر اینصورت هیچکدام از
 تغییرات برای دانشجو ثبت نخواهد شد.

نکته مهم: پس از ثبت، در قسمت لیست تمام دروس باید کلمه **"ثبت شده"** درج گردیده باشد.